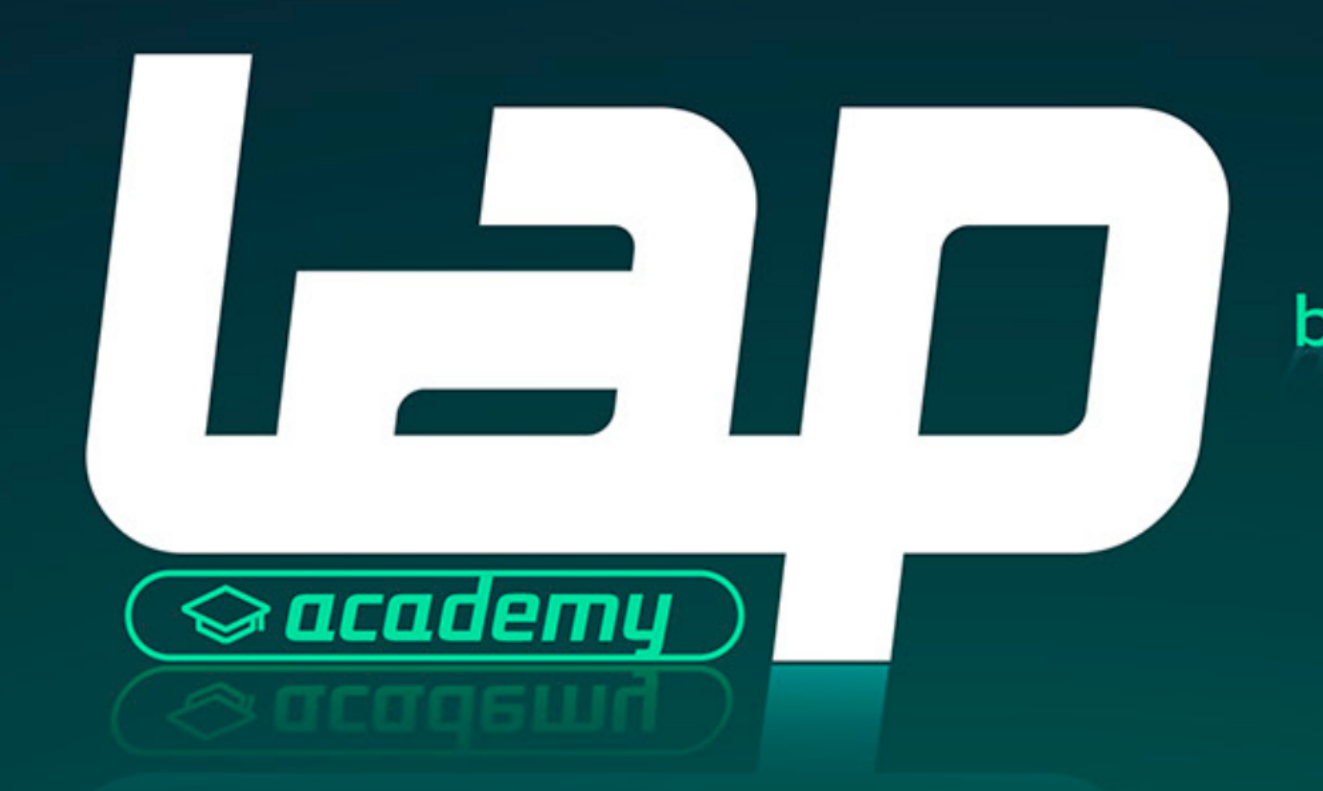

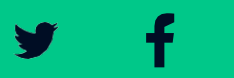

 $\bigcirc$ 

by LAP Marketplace.

OnBoarding!

# Te ayudamos a crear tu cuenta en amazon

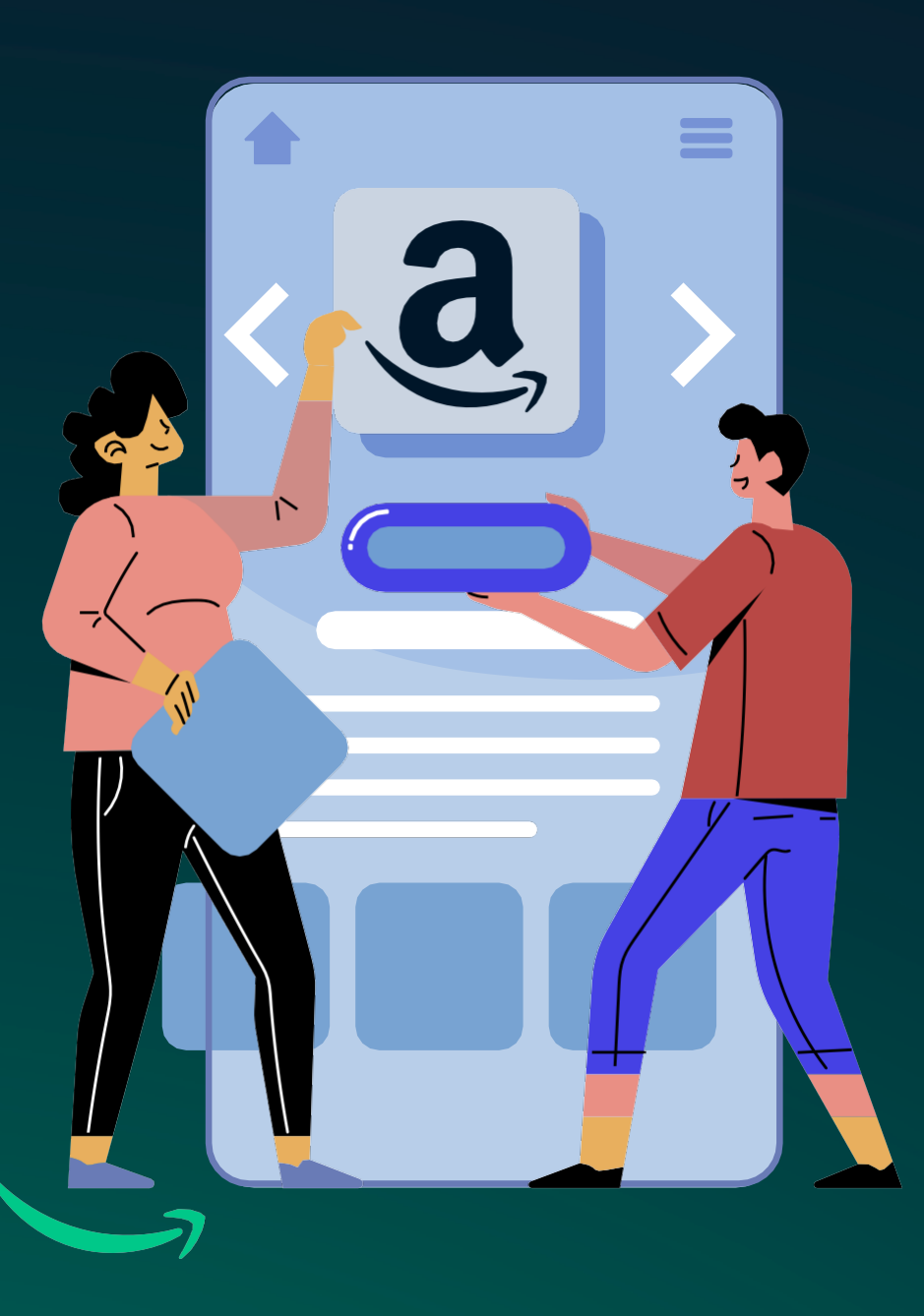

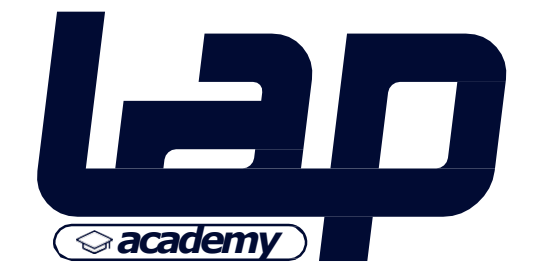

 $\bigcirc$ 

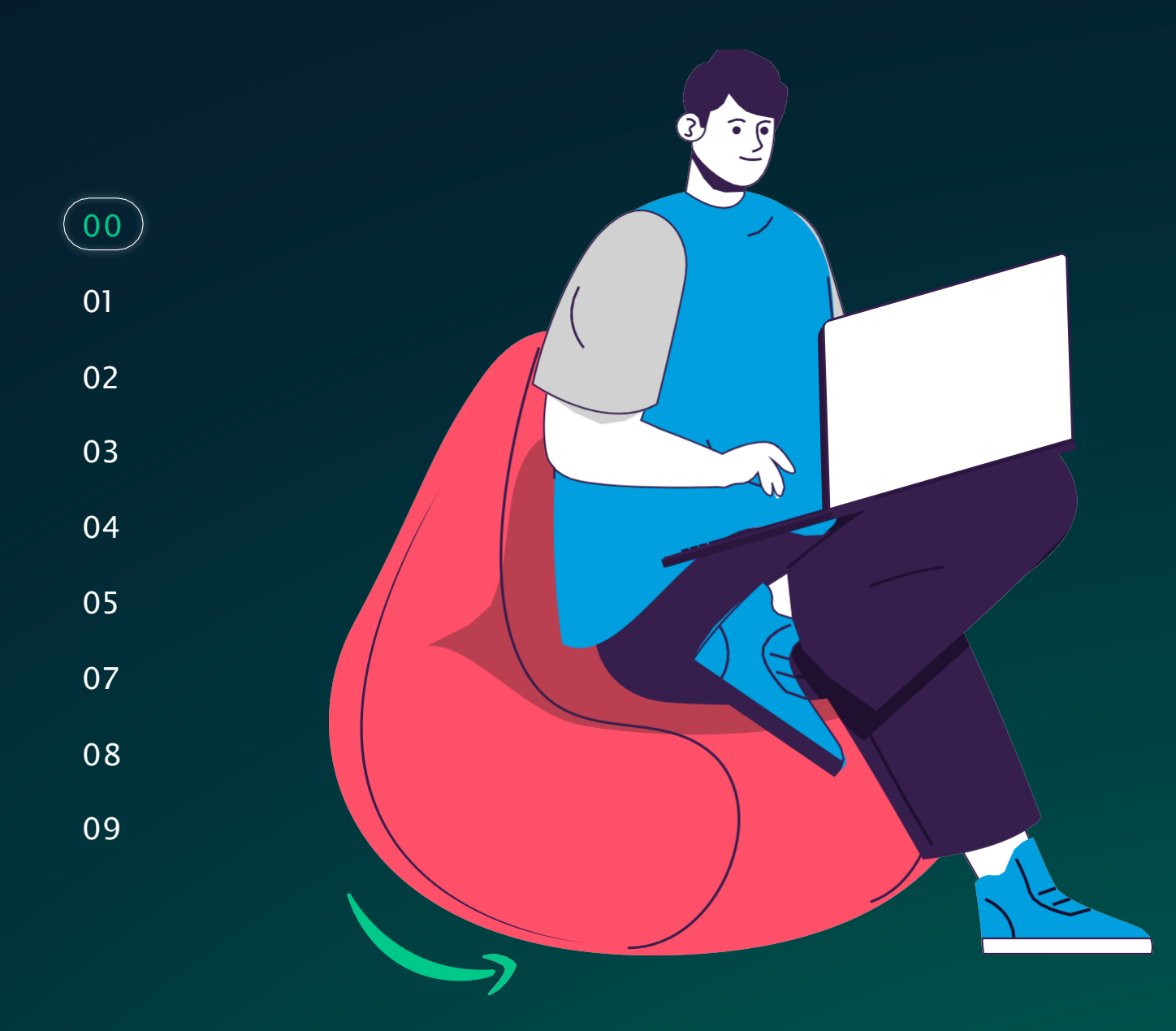

### Qué es? amazon seller central

Vender en Amazon te permite llegar a decenas de millones de compradores, tanto si vendes un producto como si vendes millones. Amazon Seller Central es la interfaz que utilizan los negocios para comercializar y vender sus productos directamente a los clientes dentro del marketplace. Una cuenta de Amazon Seller Central se considera un vendedor de Amazon en el mercado o de terceros.

Y

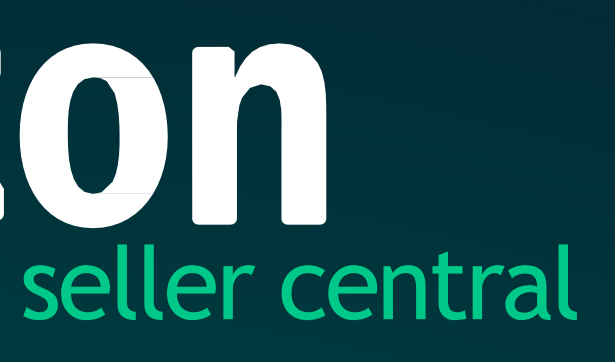

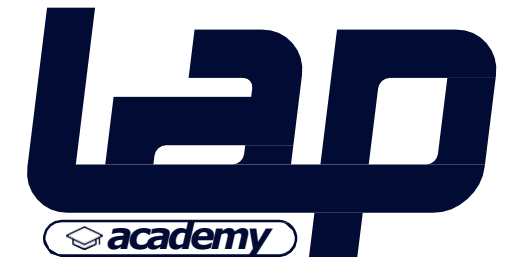

## Ingresa a a maximum and a maximum and an maximum and a maximum and a maximum and a maximum and a maximum and a maximum and a maximum and a maximum and a maximum and a maximum and a maximum and a maximum and a maximum and a maximum and a maximum and a maximum and a maximum and a maximum and a maximum and a maximum and a maximum and a maxim

#### https://sellercentral.amazon.com/

Haz click aquí >

00

01

02

03

04

05

07

08

09

amazon seller central

### Empieza a vender en Amazon

Más de la mitad de las unidades vendidas en nuestras tiendas proceden de vendedores independientes.

Registrarse

Más información

39,99 \$ al mes + tarifas de venta

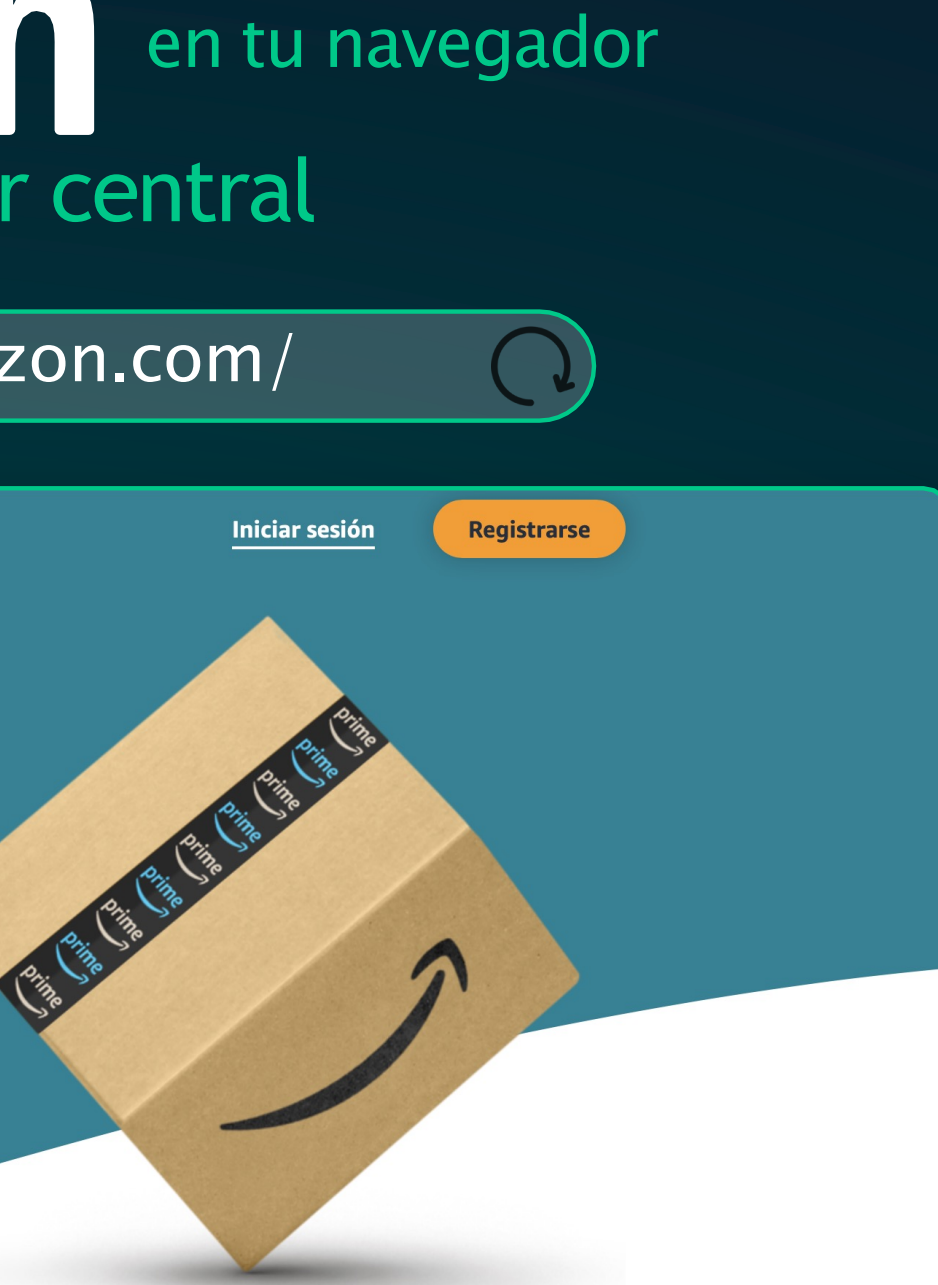

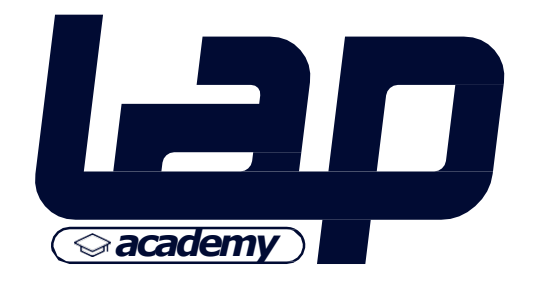

(O)

# 01 02 03 04 05 05 06 07 08

09

#### amazon seller central

#### Crear cuenta

#### Nombre

Nombre y apellido

#### Correo electrónico

#### Contraseña

Al menos 6 caracteres

i La contraseña debe tener 6 caracteres como mínimo.

Confirma tu contraseña

Siguiente

(O)

y

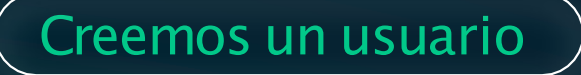

Te guiamos en el paso a paso !

(2) El nombre de tu empresa o tú nombre.

#### S El correo de tu empresa.

En este correo recibirás toda la información relacionada al manejo de tu cuenta en Amazon.

O Crear una contraseña segura.

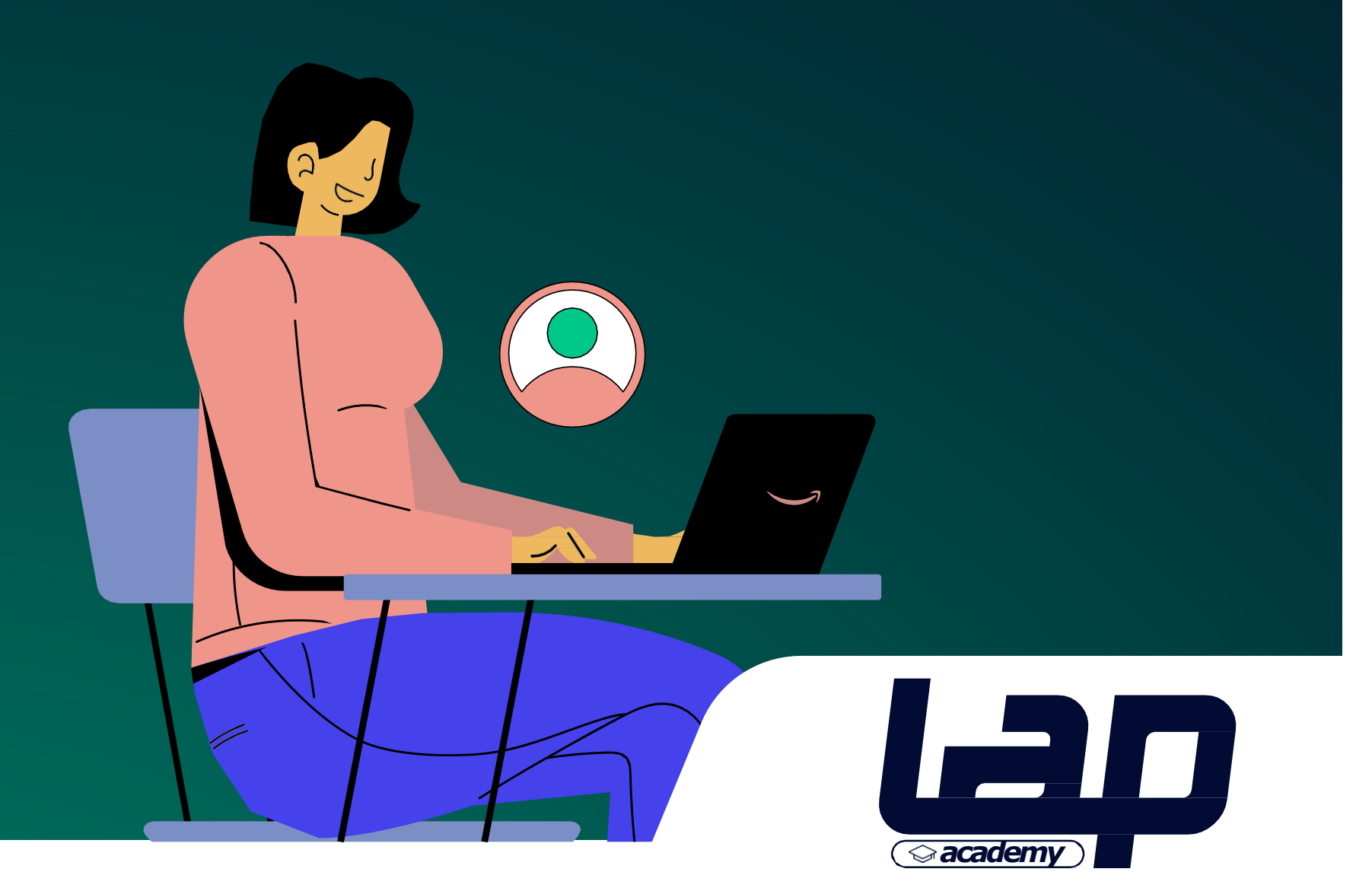

08

09

#### amazon seller central

#### Verificar dirección de correo electrónico

Para verificar tu email, te hemos enviado un código a XXXXXXXXXXXXXX @gmail.com (Cambiar)

#### Escribir código

Verificar

Volver a enviar código

#### Simple!

Ingresar el código que recibirás en el correo que registraste anteriormente.

amazon seller central

Verify your new Amazon account

To verify your email address, please use the following One Time Password (OTP):

#### 781992

Do not share this OTP with anyone. Amazon takes your account security very seriously. Amazon Customer Service will never ask you to disclose or verify your Amazon password, OTP, credit card, or banking account number. If you receive a suspicious email with a link to update your account information, do not click on the link—instead, report the email to Amazon for investigation.

Thank you!

 $\overline{()}$ 

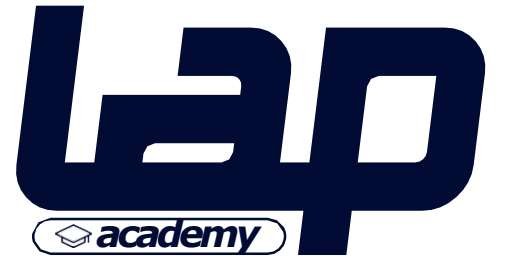

(O)

# 00 01 02 PASO 3 03 03 04 05 04 05 06 06 07

07

08

09

amazon seller central

#### Añadir número de teléfono móvil

Para mejorar la seguridad de tu cuenta, añade tu número de teléfono móvil y verifícalo.

#### Número de teléfono móvil nuevo

US +1 🗸

(p. ej., 600 555 555)

Al registrar un número de teléfono móvil, aceptas recibir notificaciones de seguridad automatizadas por medio de mensajes de texto de Amazon. Elimina tu número en Inicio de sesión y seguridad para cancelarlo. Para obtener más información, responde HELP. Es posible que se apliquen tarifas de mensajes y datos. La frecuencia de los mensajes varía.

Añadir número de teléfono móvil

Y

(O)

#### Ingresa un número de teléfono

Selecciona el código del país que corresponda.

#### Nuevamente!

Ingresa el código que recibirás en el número que registraste anteriormente.

#### Añadir número de teléfono móvil

Cambiar

Hemos enviado un código a su número de teléfono. Introdúzcalo a continuación.

Escriba el código

 $(\Sigma)$ 

Cree tu cuenta de Amazon

Volver a enviar código

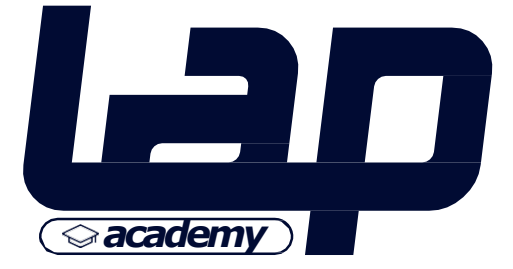

| 00 |                   |
|----|-------------------|
| 01 |                   |
| 02 | ANTES DE COMENZAR |
| 03 |                   |
| 04 | Asegurate de      |
| 05 | Tener             |
| 06 |                   |
| 07 | Previamente       |
| 08 |                   |
| 09 |                   |

#### Te damos la bienvenida Esto es lo que te espera

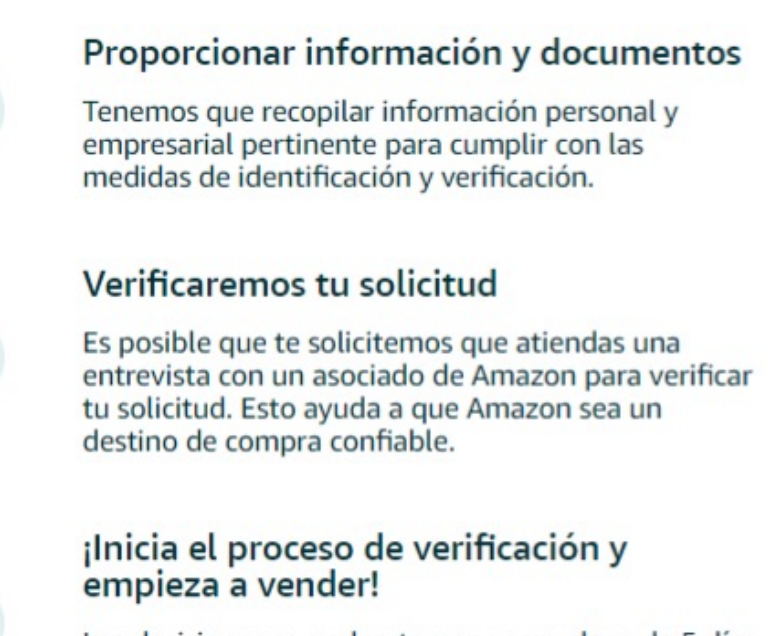

1

2

3

Las decisiones se suelen tomar en un plazo de 5 días después de la verificación, pero algunas pueden tardar más

y

(O')

#### Qué necesitas:

- ✓ Pasaporte o documento de ID válido emitido por el gobierno 🕐
- ✓ Extractos recientes del banco o de la tarjeta de crédito 🕐
- ✓ Tarjeta de crédito que permita hacer pagos ⑦
- ✓ Teléfono móvil

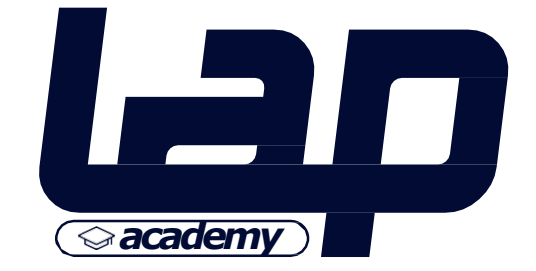

#### 00 01 02 PASO 4 Información 03 04 de la 05 Empresa I 06 07 en amazon 08 09

#### Información de la empresa

#### Ubicación de la empresa 💿

#### Seleccionar un país

Si no tienes una empresa, introduce tu país de residencia.

Al hacer clic en "Aceptar y continuar", aceptas el Acuerdo de Amazon Services Business Solutions y la política de privacidad de Amazon.

Si utilizas los servicios de venta que se ofrecen en tiendas de Amazon que no sean las de Canadá, Estados Unidos o México, también aceptas los términos adicionales que aparecen en la página Acuerdos de venta internacionales con respecto a dichos servicios.

Aceptar y continuar

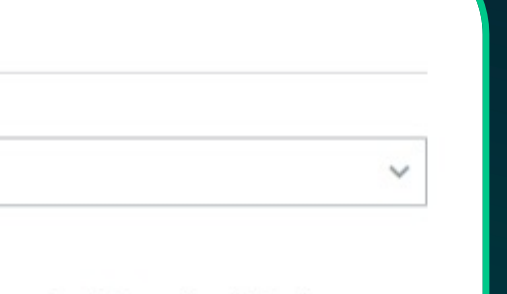

#### Selecciona el país donde se ubica tu empresa

y

(O)

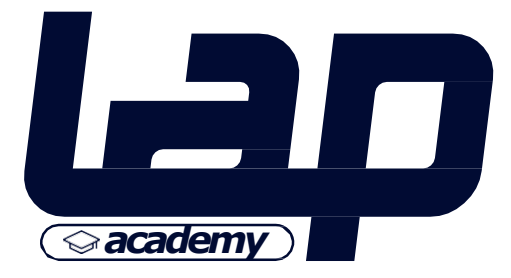

#### 00 01 02 PASO 4 Información 03 (04) de la 05 06 **Empresa II** 07 en amazon 08 09

#### Información de la empresa

#### Ubicación de la empresa 💿

#### Chile

Si no tienes una empresa, introduce tu país de residencia.

#### Tipo de empresa

Empresa privada

 $(\mathbf{i})$ 

Asegúrate de que el tipo de empresa que has seleccionado sea el correcto. Has elegido registrarte como empresa privada (empresa controlada y dirigida por particulares). El vendedor empresarial se ha registrado en el contexto de una actividad comercial o profesional.

Seleccionar la opción incorrecta puede afectar al estado de tu cuenta.

#### la denominación social utilizada para registrarla con tu gobierno estatal o federal

la denominación social como aparece en el documento de registro de la empresa

Confirmo que mi ubicación y tipo de empresa son correctos, y entiendo que esta información no se puede cambiar posteriormente.

Al hacer clic en "Aceptar y continuar", aceptas el Acuerdo de Amazon Services Business Solutions y la política de privacidad de Amazon.

Si utilizas los servicios de venta que se ofrecen en tiendas de Amazon que no sean las de Canadá, Estados Unidos o México, también aceptas los términos adicionales que aparecen en la página Acuerdos de venta internacionales con respecto a dichos servicios.

Aceptar y continuar

y

V

 $\bigcirc$ 

~

#### Elige el Tipo de Empresa que corresponda

Selecciona Empresa Privada si es una empresa dirigida por particulares.

**Ingresa la Denominación o Razón Social registrada** oficialmente en la constitución de la empresa

Nota: Estos datos no son modificables en el futuro y deben ser exactamente los que aparezcan en los documentos oficiales de la empresa.

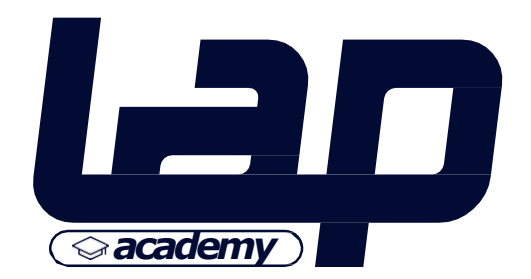

#### 00 01 02 PASO 4 Información 03 04 de la 05 Empresa III 06 07 en amazon 08 09

| Nombre de la empresa, que se ha utilizado para registrarte en tu gobierno | estatal o federal |
|---------------------------------------------------------------------------|-------------------|
|                                                                           |                   |

Número de registro de la empresa ③

#### Domicilio social registrado ⑦

| Chile                | <ul> <li>Código postal</li> </ul> |          |
|----------------------|-----------------------------------|----------|
| Línea 1 de dirección | Apartamento/Edificio/             | 'Suite/C |
| Ciudad/Población     | Estado / Región                   |          |

#### Número de teléfono para llevar a cabo la verificación

• +569xxxxxxx

+ Añadir un nuevo número de móvil

Siguiente

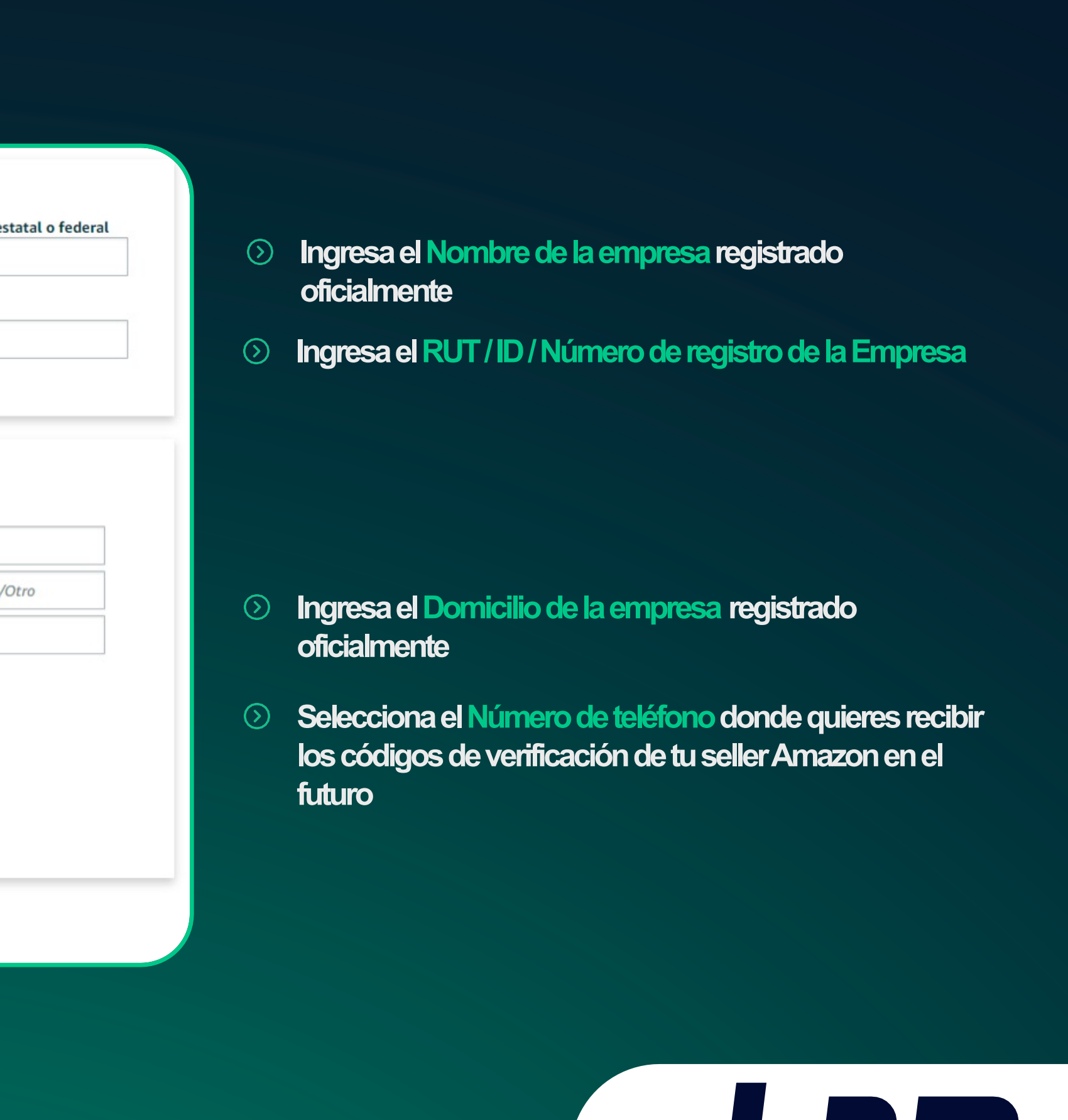

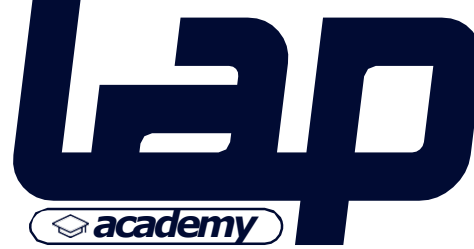

(O)

| Paso 5 <b>Paso 5 Paso 5 Son 5 Son 5 S</b>                                                                                                    |                                                                                                    |                              |
|----------------------------------------------------------------------------------------------------|----------------------------------------------------------------------------------------------------|------------------------------|
| Paso 5         nformación         Niew de sasaporte         View de sasaporte         View                                                                                                    | Introduce tu nombre completo, tal como aparece en el pasaporte o documento de                                                                                                    | identidad                    |
| PASO 5         nformación         New of pasagoria             Precha de nacimiento (DD/MM/AAAA)         Daise         New of pasagoria             Precha de nacimiento (DD/MM/AAAAA)             Paso 5             Precha de nacimiento (DD/MM/AAAAA)             Daise             Precha de nacimiento (DD/MM/AAAAA)             Daise             Precha de nacimiento (DD/MM/AAAA)             Daise       Pasagoria             Precha de nacimiento (DD/MM/AAAA)             Daise       Pasagoria             Precha de nacimiento (DD/MM/AAAA)             Pasagoria       Pasagoria             Precha de nacimiento (DD/MM/AAA)             Pasagoria       Pasagoria             Precha de nacimiento (DD/MM/AAA)             Pasagoria       Pasagoria             Vieta       Vieta             Vieta       Pasagoria                                                                                                    | Pais de nacionalidad Chile ~                                                                                                    |                              |
| PASO 5         nformación         Nile       Q2       yp<                                                                                                    | País de nacimiento Fecha de nacimiento (DD/M                                                                                                    | M/AAAA)                      |
| <section-header></section-header>                                                                                                    | Chile ~ 02 ~ sep                                                                                                    | √ 1994                       |
| PASO 5   Información de variante de pasaporte Image de variante de pasaporte Image de variante de pasaporte Image de variante de pasaporte Image de variante de variante de va                                                                                                    |                                                                                                    |                              |
| PASO 5<br>nformación<br>page 2<br>negative<br>seller central<br>Preba de relativa<br>Pasaporte<br>Nimero de pasaporte<br>Nimero de pasaporte<br>Nimero de teléfono para tlevar a cabo la verificación<br>Nimero de teléfono para tlevar a cabo la verificación<br>Nimero de teléfono para tlevar a cabo la verificación<br>Nimero de teléfono para tlevar a cabo la verificación<br>Nimero de teléfono para tlevar a cabo la verificación<br>Nimero de teléfono para tlevar a cabo la verificación<br>Nimero de teléfono para tlevar a cabo la verificación<br>Nimero de teléfono para tlevar a cabo la verificación<br>Nimero de teléfono para tlevar a cabo la verificación<br>Nimero de teléfono para tlevar a cabo la verificación<br>Nimero de teléfono para tlevar a cabo la verificación<br>Nimero de teléfono para tlevar a cabo la verificación<br>Nimero de teléfono para tlevar a cabo la verificación<br>Nimero de teléfono para tlevar a cabo la verificación<br>Nimero de movid<br>Nimero de movid<br>Nimero |                                                                                                    |                              |
| PASO 5 <b>Información de pasaporte</b> Nimero de pasaporte <b>Control de cadacida</b> Nimero de pasaporte <b>Control de cadacida</b> Nimero de pasaporte <b>Control de cadacida</b> Nimero de pasaporte <b>Control de cadacida</b> Nimero de pasaporte <b>Control de cadacida</b> Nimero de pasaporte <b>Control de cadacida</b> Nimero de pasaporte <b>Control de cadacida</b> Nimero de pasaporte <b>Control de cadacida</b> Nimero de taléfono para llevar a cabo la verificación <b>Control de contacto principal</b> • stobaccoccoc   • Ander un nuevo número de móvit <b>Confirmar si es la persona de contacto principal</b> • su heneficiario de la empresa                                                                                                    | Prueba de identidad País de expedicion                                                                                                    |                              |
| PASO 5         nformación         nonconstruction         nonconstruction <td></td> <td></td>                                                                                                    |                                                                                                    |                              |
| Namero de pasaporte     Dia Mes Ado     Namero de pasaporte     Dia Mes Ado     Namero de pasaporte     Dia Mes Ado     Namero de pasaporte     Dia Mes Ado     Namero de pasaporte     Dia Mes Ado     Ominicilio social   Vertodas las direcciones guardadas     Ciulado / Región     Nimero de teléfono para llevar a cabo la verificación   Seller central     Nimero de teléfono para llevar a cabo la verificación   Seller central     Seller central     Namero de pasaporte     Dia Mes Ado     Dia Mes Ado     Dia Mes Ado     Cidigio postal     Cidigio postal     Cidigio postal     Cidigio postal     Cidigio postal     Cidigio postal     Cidigio postal     Seller central     Seller central     Seller central     Seller central     Seller central     Seller central     Seller central     Seller central     Seller central     Seller central     Seller central     Seller central     Seller central     Seller central  <                                                                                                    | Número de pasaporte Fecha de caducidad                                                                                                    |                              |
| Image: Antiperiod Content of Content of Cont                                                                                                    | Número de pasaporte Dia v Mes                                                                                                    | ✓ Año                        |
| Confirmar si es la persona de contacto principal                                                                                                    | Apartamento/Edificio/Suite<br>Ciudad/Población<br>Linea 1 de dirección<br>Ciudad/Población<br>Número de teléfono para llevar a cabo la verificación<br>+569xxxxxxx<br>+569xxxxxxx<br>+ Añadir un nuevo número de móvil | /Otro                        |
| es un representante legal de la empresa                                                                                                    | Confirmar si es la persona de contacto principal         es un beneficiario de la empresa         es un representante legal de la empresa                                                                              |                              |
| He añadido a todos los beneficiarios de la empresa.<br>O Sí O No                                                                                                    | He añadido a todos los beneficiarios de la empresa.<br>O Sí O No                                                                                                    |                              |
| Confirmo que actúo en nombre propio o en nombre de la empresa registrada, y me com<br>a actualizar la información sobre los beneficiarios siempre que se produzca un cambio.                                                                                                    | Confirmo que actúo en nombre propio o en nombre de la empresa registrada a actualizar la información sobre los beneficiarios siempre que se produzca un                                                                | , y me comprome<br>n cambio. |

**Nota:** Los datos de contacto deben ser de la persona natural que representa a la empresa y que tenga documentos de identidad vigentes y válidos en su país de origen.

y

(O)

Occupieta el Nombre Completo, País de Nacionalidad, País de Nacimiento y Fecha de Nacimiento de la persona de contacto, exactamente como aparece en su documento de identidad

| Prueba de identidad          | País de expedi | ción  |  |   |
|------------------------------|----------------|-------|--|---|
| Carné de conducir            | Chile          |       |  | ~ |
|                              |                |       |  |   |
| Número del carné de conducir | Fecha de cadu  | cidad |  |   |

-65

Puedes elegir como documento de identidad tu Pasaporte o ID Nacional. En la traducción de Amazon dirá Carné de conducir, pero se refiere a tu ID oficialmente emitido en tu país.

- > Ingresa el Domicilio de la persona de contacto
- Selecciona el Número de teléfono de la persona de contacto o agrega uno nuevo
- Confirma si la persona de contacto es Beneficiario o Representante Legal de la empresa
- Onfirma si se han ingresado a todos los beneficiarios de la empresa.

Recomendamos seleccionar SI para vincular al seller sólo a una persona y simplificar la autentificación.

> Haz click en el cuadro para confirmar relación directa con la empresa

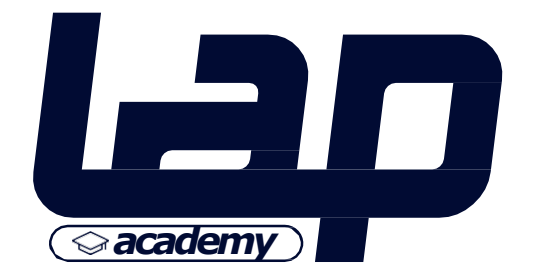

|      |                | Información sobre pagos                |                              |
|------|----------------|----------------------------------------|------------------------------|
|      |                | Número de tarjeta de crédito           | Fecha de caducidad           |
| 00   |                |                                        | 1 • 2022                     |
| 00   |                | Nombre del titular de la tarjeta       |                              |
| 01   |                |                                        |                              |
| 02   | PASO 6         | Dirección de facturación               |                              |
| 03   | Información    | CL, 7550000, Region metropolitana, San | tiago, Roger de Flor 2950, 2 |
| 04   | πισιπατισπ     | Ver todas las direcciones guardadas    |                              |
| 05   | de Facturación |                                        |                              |
| (06) |                | Anterior                               | Siguiente                    |
| 07 — | en amazon      |                                        |                              |
| 07   | seller central |                                        |                              |

09

#### Cuota de suscripción mensual

El primer mes, se te cobrará la cuota de suscripción de 39,99 USD del plan de ventas Profesional. Si tienes listings activos, se te seguirá cobrando esta tarifa cada mes. Si no tienes listings activos, no se te cobrará la cuota de suscripción ese mes. Si amplías tu negocio para vender en otras tiendas, pagarás el equivalente de 39,99 USD al mes, dividido de forma proporcional entre cada país o región en que tengas un listing activo y se te cobrará por separado en la divisa correspondiente. Puedes cambiar el plan de ventas en cualquier momento. Para más información, consulta esta página.

•

#### Es requerido ingresar los datos de una Tarjeta de Crédito con cupo internacional en USD.

Y

En esta tarjeta se aplicarán los cargos para los servicios de mantención de cuenta, costos de campañas de marketing, entre otros.

S Confirma la Dirección de Facturación o agrega una nueva

**Nota:** Al crear el seller se aplicará un cargo inicial por apertura, pero no se volverá a cobrar hasta que estén los productos activos con stock. Luego de la activación, se hará el cargo mensual por mantención de cuenta (independiente si hay ventas o no).

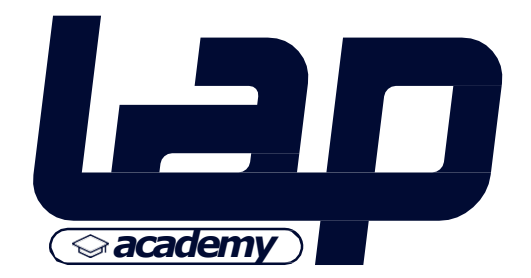

|                                              | respuestas que nos des no afectarán a tu capacidad para crear una cuenta de vendedor.                                                                                                    |
|----------------------------------------------|----------------------------------------------------------------------------------------------------|
| 507                                          | Nombre de la tienda<br>Asigna un nombre a tu tienda                                                                                                    |
| atos de<br>Tienda<br>mazon<br>seller central | ¿Tienes códigos universales de producto (UPC) para todos tus productos?         Sí.       No.         ¿Eres el o la fabricante o titular de la marca (o agente o representante de la marca) de alguno de la productos que quieres vender en Amazon?         Sí.       No.         Sí.       Sí, de algunos. |
|                                              | Anterior Siguiente                                                                                                    |

01

02

03

04

05

06

(07)

08

09

ΡΑ

a

en

Información sobre la tienda y el producto

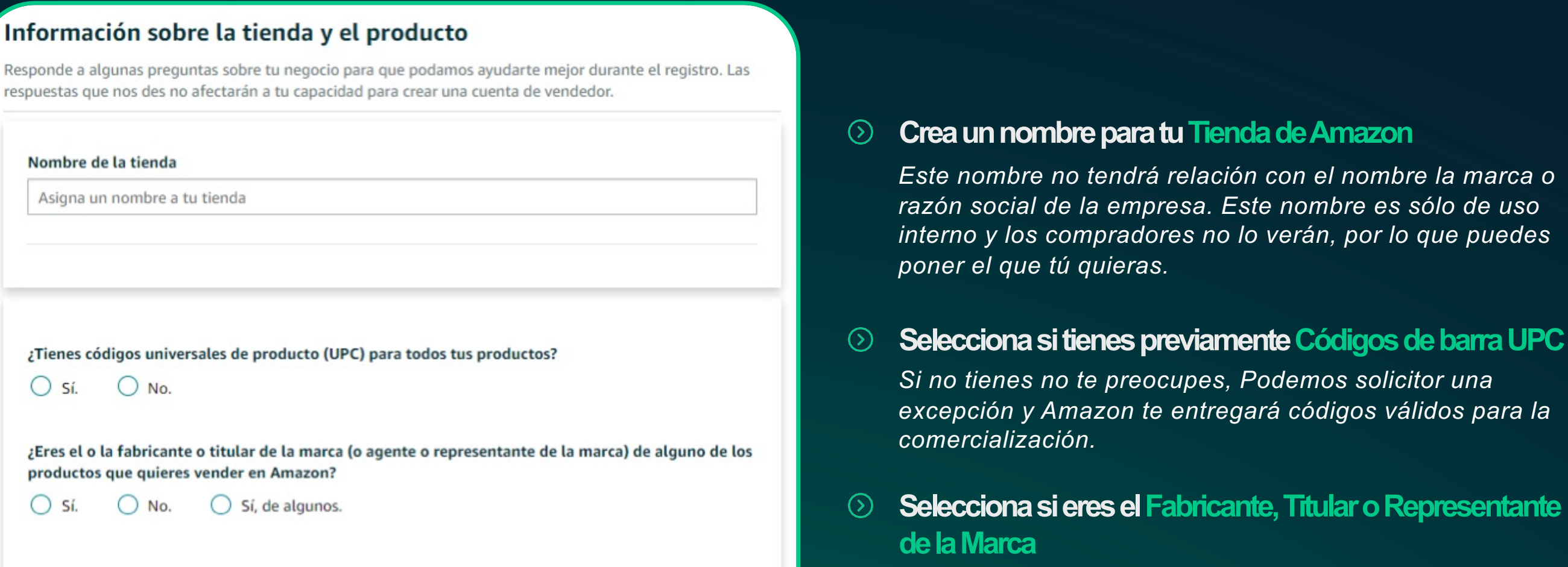

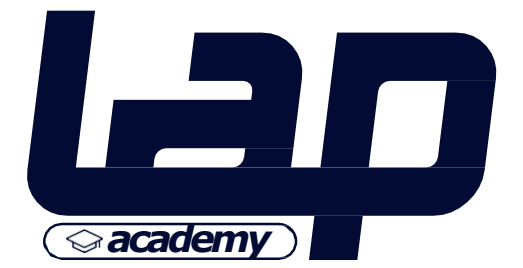

(O)

## PASO 8 PASO 8 Verificación de ldentidad l de ldentidad l en amagon

 $\left( 08 \right)$ 

09

#### Verificación de la identidad y dirección

#### Información de la empresa

| Nombre de la<br>empresa             |                                                                     |
|-------------------------------------|---------------------------------------------------------------------|
| Número de registro de<br>la empresa |                                                                     |
| Dirección de la<br>empresa          | Roger de Flor 2950 2<br>Santiago 7550000<br>Region metropolitana CL |

#### Datos de la persona de contacto principal

| Nombre                              |                                                                     |         |           |
|-------------------------------------|---------------------------------------------------------------------|---------|-----------|
| Fecha de nacimiento<br>(DD/MM/AAAA) |                                                                     |         |           |
| País de nacimiento                  | Chile                                                               |         |           |
| País de nacionalidad                | Chile                                                               |         |           |
| Datos identificativos               | Pasaporte<br>Fecha de caducidad<br>País de expedición Chile         |         |           |
| Domicilio social                    | Roger de Flor 2950 2<br>Santiago 7550000<br>Region Metropolitana CL |         |           |
| Documento de<br>pasaporte           |                                                                     | Subir p | pasaporte |
| Prueba de dirección                 | Extracto bancario                                                   | ~       |           |
|                                     |                                                                     | Subir d | ocumento  |
|                                     | Anterior                                                            |         | Siguiente |

Verás un resumen de los datos ingresados en los pasos anteriores

Y

O'

#### Sube una Copia del documento de identidad seleccionado en los pasos anteriores

Si tu documento es *Pasaporte:* sube sólo la cara frontal, de manera horizontal.

Si tu documento es ID Nacional: sube ambas caras, de manera horizontal.

-()

 $\overline{()}$ 

### Sube una Extracto bancario de tu cuenta bancaria que vincularás al seller de Amazon para recibir los ingresos por ventas.

Deben coincidir los datos de contacto y domicilio exactamente a los ingresados en los pasos anteriores. Además, no puede supercar los 180 días.

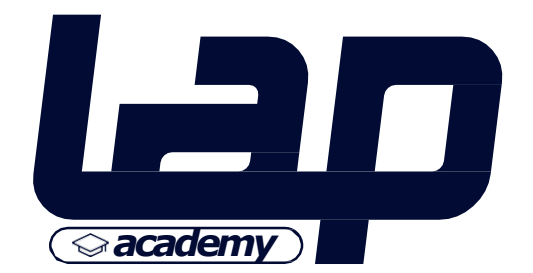

#### 00 01 02 PASO 8 Verificación 03 04 de Identidad II 05 06 en amazon 07

 $\left( 08 \right)$ 

09

#### Subiendo instrucciones

Los datos del documento tienen que coincidir con los datos facilitados.

· La copia o imagen del documento tienen que ser de alta calidad, a color, sin obstrucciones y legibles.

El documento no puede estar caducado.

· El documento tiene que estar en uno de estos idiomas: chino, inglés, francés, alemán, italiano, japonés, portugués, español, sueco, hindi, tamil, tailandés, vietnamita, polaco, árabe o turco. Si el documento no está en alguno de estos idiomas, proporciona una traducción jurada en uno de los idiomas admitidos.

· Si seleccionas el extracto de la tarjeta de crédito, proporciónalo. No proporciones una foto de tu tarjeta de débito o crédito.

· Si seleccionas extracto bancario, proporciona el extracto bancario. No ofrezcas el formulario de apertura bancaria, recibo de cajeros automáticos o resumen de la cuenta bancaria desde el dispositivo móvil.

 Los extractos bancarios o de la tarjeta de crédito tienen que tener una fecha y haber sido emitidos en un plazo de 180 días, e incluir el nombre del titular de la cuenta, que tiene que coincidir con el documento de identidad proporcionado.

 El nombre del titular o representante de la empresa que figura en la licencia comercial tiene que coincidir con el justificante de identidad subido.

El documento debe tener un tamaño inferior a 50 MB

Se aceptan los formatos \*.png, \*.tiff, \*.tif, \*.jpg, \*.jpeg, y \*.pdf

Cancelar

**Nota:** Considera estas indicaciones de Amazon para los documentos de identidad que subirás, de lo contrario no serán aprobados y no podrás verificar tu cuenta de vendedor.

#### info@lapmarketplace.com

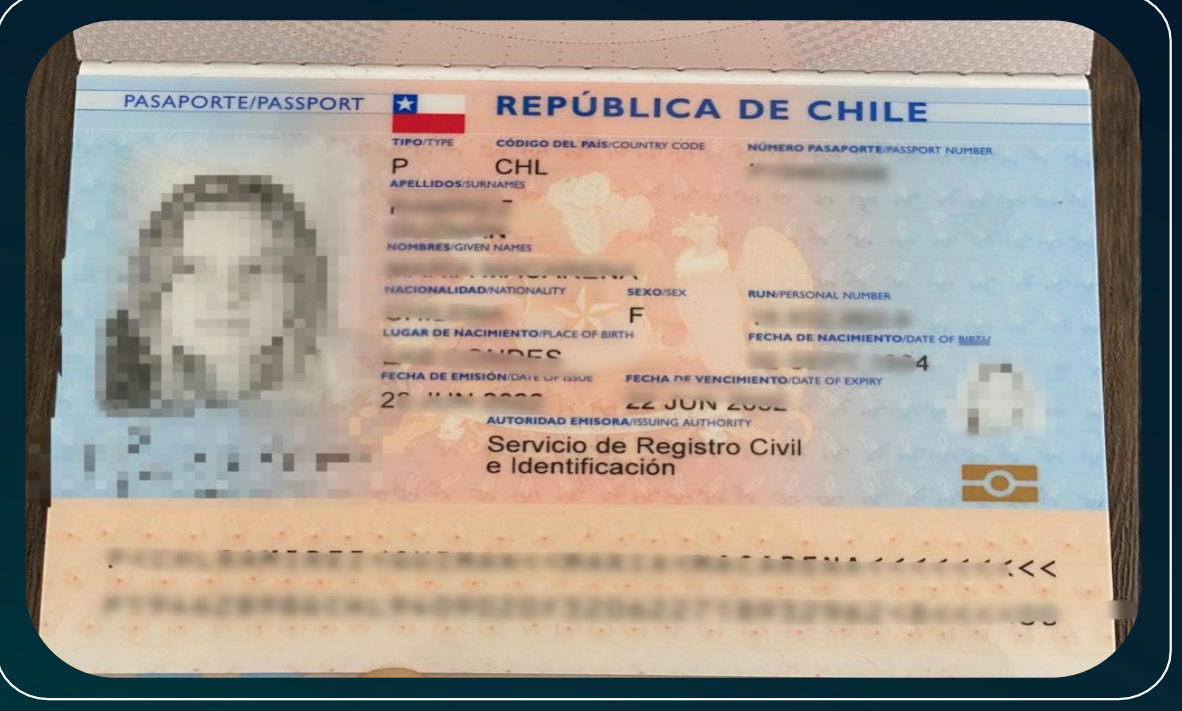

Y

#### Ejemplo Pasaporte

| VISA                                                                                                    |                                                                                  |                        | 1 de 3                                                                                    |                                                                                                    |                                                                    | Banco de Chile                                                                       |
|----------------------------------------------------------------------------------------------------|----------------------------------------------------------------------------------|------------------------|-------------------------------------------------------------------------------------------|----------------------------------------------------------------------------------------------------|--------------------------------------------------------------------|--------------------------------------------------------------------------------------|
|                                                                                                    |                                                                                  | ESTADO DE CUEN         | NTA NACIONAL                                                                              | DE TARJETA DE CREDI                                                                                                    | TO                                                                 |                                                                                      |
| NOMBRE DEL TITULAR<br>N° DE TARJETA DE CREDITO<br>FECHA ESTADO DE CUENTA                                                                                                    | 22/07/2022                                                                       | 001502305              |                                                                                           |                                                                                                    |                                                                    |                                                                                      |
|                                                                                                    |                                                                                  |                        |                                                                                           |                                                                                                    |                                                                    |                                                                                      |
|                                                                                                    |                                                                                  |                        |                                                                                           | MACARENA                                                                                                    | RAMIREZ                                                            |                                                                                      |
|                                                                                                    |                                                                                  |                        |                                                                                           | ROGER DE F<br>SANTIAGO 7<br>REGION ME                                                                                                | FLOR 2950 2<br>550000<br>TROPOLITANA CL                            |                                                                                      |
| I. INFORMACIÓN GENERAL                                                                                                    |                                                                                  | CUPO TOTAL             | CUPO UTII                                                                                 | ROGER DE F<br>SANTIAGO 7<br>REGION ME<br>IZADO CUPO DE                                                                               | LOR 2950 2<br>550000<br>IROPOLITANA CL<br>SPONIBLE                 | CAE PREPAG                                                                           |
| I. INFORMACIÓN GENERAL     CUPO TOTAL     CUPO TOTAL     AVANCE EN EFECT                                                                                                    | \$<br>TIVO \$                                                                    | CUPO TOTAL             | CUPO UTII                                                                                 | ROGER DE F<br>SANTIAGO 7<br>REGION ME<br>IZADO CUPO DE<br>                                                                           | ELOR 2950 2<br>550000<br>IROPOLITANA CL                            | CAE PREPAG<br>29,57 %                                                                |
| I. INFORMACIÓN GENERAL<br>CUPO TOTAL<br>CUPO TOTAL AVANCE EN EFECT                                                                                                    | \$<br>TIVO \$                                                                    | CUPO TOTAL             | CUPO UTII<br>) \$<br>\$<br>COMPRA EN                                                      | IZADO CUPO DI:<br>                                                                                                    | SPONIBLE                                                           | CAE PREPAG<br>29,57 %<br>SIN SELLO                                                   |
| I. INFORMACIÓN GENERAL<br>CUPO TOTAL<br>CUPO TOTAL AVANCE EN EFECT<br>TASA INTERÉS VIGENTE<br>CAF                                                                                                    | \$<br>TIVO \$                                                                    | CUPO TOTAL             | CUPO UTII<br>) \$<br>\$<br>COMPRA EN                                                      | IZADO CUPO DI                                                                                                    | SPONIBLE<br>EN CUOTAS                                              | CAE PREPAG<br>29,57 %<br>SIN SELLO<br>SERNAC                                         |
| I. INFORMACIÓN GENERAL     CUPO TOTAL     CUPO TOTAL AVANCE EN EFECT     TASA INTERÉS VIGENTE     CAE     calcula sobre un supuesto     Infórmese sobre las entidades auto     inscritas en los Registros de Emiso     u DETAL I E                                | S<br>TIVO \$<br>de gasto mensua<br>vrizadas para emi<br>pres de Tarjetas q       | CUPO TOTAL<br>ROTATIVO | CUPO UTII<br>S<br>S<br>COMPRA EN<br>In 12 cuotas.<br>Il país, quienes s<br>w.cmfchile.cl. | IZADO CUPO DI<br>SANTAGO 7<br>REGION ME<br>S<br>CUOTAS AVANCE I<br>DI S<br>CUOTAS AVANCE I<br>P/<br>P/                               | LOR 2950 2<br>550000<br>ROPOLITANA CL<br>SPONIBLE<br>EN CUOTAS<br> | CAE PREPAG<br>29,57 %<br>SIN SELLO<br>SERNAC<br>DO 25/05/2022 22/06/20<br>12/07/2022 |
| I. INFORMACIÓN GENERAL     CUPO TOTAL     CUPO TOTAL AVANCE EN EFECT     TASA INTERÉS VIGENTE     CAE     CAE se calcula sobre un supuesto     Infórmese sobre las entidades auto     inscritas en los Registros de Emiso     II. DETALLE     1. PERIODO ANTERIOR | TIVO \$<br>TIVO \$<br>de gasto mensua<br>orizadas para emi<br>ores de Tarjetas q | CUPO TOTAL<br>ROTATIVO | CUPO UTII<br>2) \$<br>COMPRA EN<br>In 12 cuotas.<br>e) país, quienes s<br>w.cmfchile.cl.  | IZADO CUPO DI<br>SANTIAGO T<br>REGION ME<br>IZADO CUPO DI<br>S<br>S<br>CUOTAS AVANCE I<br>CUOTAS AVANCE I<br>PI<br>PI<br>PI<br>HASTA | SPONIBLE<br>                                                       | CAE PREPAG<br>29,57 %<br>SIN SELLO<br>SERNAC<br>DO 25/05/2022 22/06/20<br>12/07/2022 |

#### Ejemplo Extracto Bancario

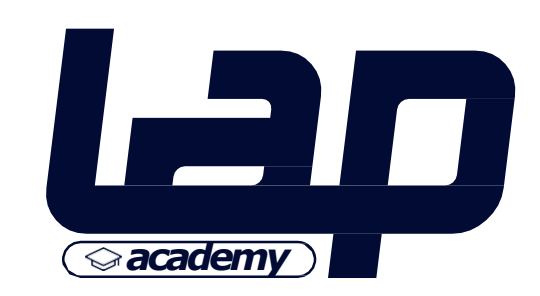

X

Continuar

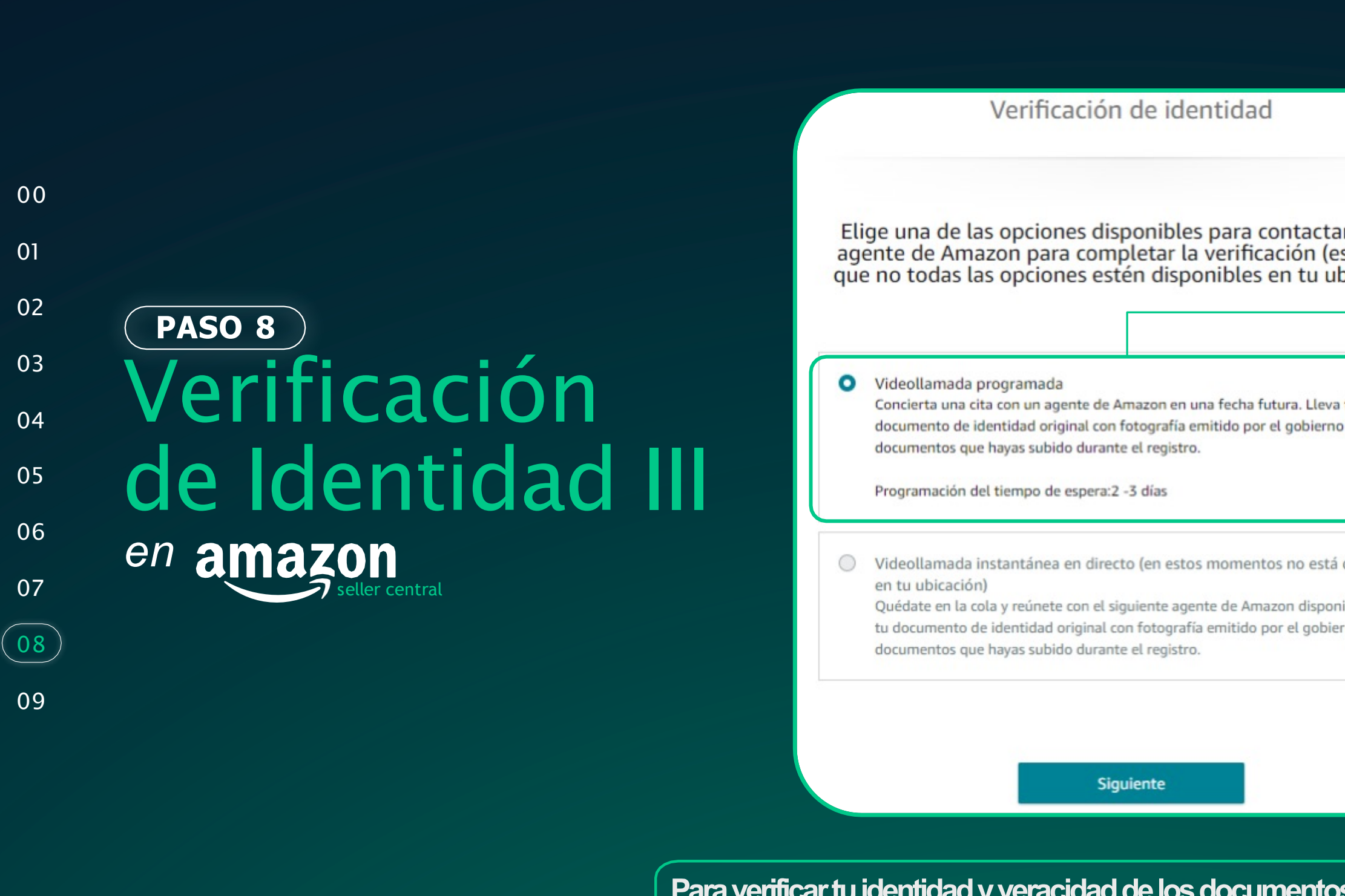

Para verificar tu identidad y veracidad de los documentos entregados, debes agendar una videollamada con un ejecutivo de Amazon. En la reunión tendrás que mostrar nuevamente el pasaporte y extracto bancario y deben ser exactamente los mismos subidos al crear la cuenta.

#### info@lapmarketplace.com

Elige la fecha y hora para concertar una cita y haz clic en "Siguiente" para confirmarla. Todas las horas disponibles se muestran en hora estándar de Chile. Planifica una cita de aproximadamente 20 minutos.

| ar con un<br>es posible<br>ubicación).         | 0 |  |
|------------------------------------------------|---|--|
| va tu<br>no y otros                            |   |  |
| á disponible<br>onible. Lleva<br>ierno y otros |   |  |

| JUL.               |       |       |
|--------------------|-------|-------|
| 28 29<br>jue. vie. |       |       |
| 3:40               | 4:20  | 4:40  |
| 5:20               | 5:40  | 6:20  |
| 6:40               | 7:00  | 7:20  |
| 7:40               | 8:20  | 8:40  |
| 9:00               | 9:20  | 9:40  |
| 10:00              | 10:20 | 10:40 |
| 11:00              | 11:20 | 11:40 |
| 12:20              | 12:40 | 15:20 |
| 15:40              | 16:20 | 16:40 |
| 17:00              | 17:20 | 17:40 |
| 18:20              | 23:00 | 23:20 |
| 23:40              |       |       |

Idioma preferido para la verificación por videollamada

English (US)

V

Confirmo que el documento de identidad y el extracto bancario o el extracto de la tarjeta de crédito presentados están en inglés o son traducciones juradas al inglés. Entiendo que si mis documentos no están en inglés o no son traducciones juradas al inglés, no podré completar la verificación de identidad y tendré que concertar una nueva cita para la entrevista por videollamada.

Interior

Siguiente

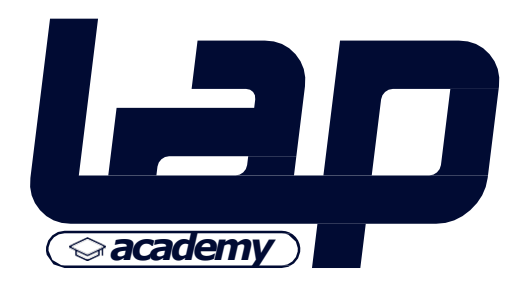

# PASO 8 PASO 8 Verificación Verificación de ldentidad IV en amagon

08

09

#### Verificación de identidad

#### Hora de la cita

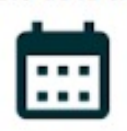

 28 de julio de 2022, 10:40 hora estándar de Chile
 Junto con la verificación de identidad, es posible que también se te solicite que completes la verificación de la dirección. Enviaremos una contraseña temporal en un plazo de 5 a 8 días hábiles a la dirección que nos proporcionaste.

#### Documentos

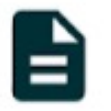

En la cita, necesitarás los documentos originales que subiste durante el registro:

- Documento de identificación oficial válido con foto
  Extracto bancario o de la tarjeta de crédito emitido
- en los últimos 180 días.
  Haz clic aquí para ver más instrucciones sobre la documentación.

#### Instrucciones

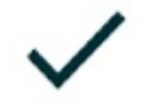

- Únete a la llamada a tiempo desde un lugar tranquilo y asegúrate de que el ancho de banda de Internet sea adecuado
- Sigue el protocolo adecuado para llamadas, dado que tanto tú como el afiliado de Amazon os podréis ver por vídeo.
- Te enviaremos un correo electrónico con más información en un plazo de 24 horas
- Si tienes alguna pregunta o duda, ponte en contacto con nosotros

#### Política de privacidad

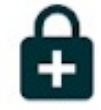

- Podemos grabar la videollamada con fines de control de calidad y seguridad
- Nosotros gestionamos tus datos de acuerdo con nuestra Política de privacidad
- Verificaremos tu identidad mediante los documentos que hayas subido

#### info@lapmarketplace.com

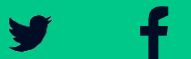

(O)

#### Política de privacidad

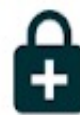

- Podemos grabar la videollamada con fines de control de calidad y seguridad
- Nosotros gestionamos tus datos de acuerdo con nuestra Política de privacidad
- Verificaremos tu identidad mediante los documentos que hayas subido

#### Dispositivo y software

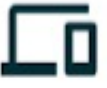

- Puedes unirte a la videollamada en un ordenador personal, ordenador portátil o teléfono móvil con cámara web frontal, micrófono, altavoces y navegador Safari en dispositivos IOS o navegador Google Chrome en otros dispositivos.
- Cuando se te solicite, concede permisos para que el navegador Safari o Chrome pueda acceder al micrófono y cámara de tu dispositivo.

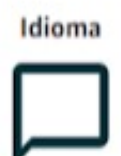

- Admitimos English (US).
- Si tu idioma de preferencia es otro, ven a la cita con un intérprete.

Aviso

Acepto:

-- La videollamada puede supervisarse o grabarse con fines de formación, seguridad y control de calidad. No tomaré fotos ni grabaré la videollamada, ni publicaré la grabación en plataformas públicas

-- Nos tomamos muy en serio la seguridad de nuestra tienda y por eso podremos investigar, informar a las fuerzas del orden y entablar demandas legales contra personas que proporcionen información falsa o completen la verificación de su identidad en nombre de otra persona para eludir los sistemas de seguridad de Amazon.

Anterior

Siguiant

Acepta las Instrucciones para la videollamada

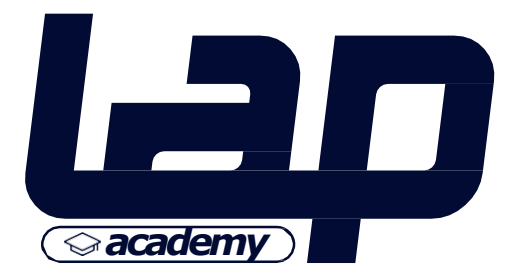

|                | Gracias por compartir tu información<br>Hemos recibido tu información y es posible que te contactemos para obtener n<br>formación en un plazo de dos días laborables.                                                                                                    |
|----------------|----------------------------------------------------------------------------------------------------|
|                | Información de la empresa                                                                                                    |
|                | Macasbussines<br>Roger de Flor 2950 2<br>Santiago 7550000<br>Region metropolitana CL                                                                                                    |
| (PASO 09)      |                                                                                                    |
|                | Datos de la persona de contacto principal                                                                                                    |
| Confirmation   | Macarena Ramirez Guzman<br>Roger de Flor 2950 2<br>Santiago 7550000<br>Region Metropolitana CL                                                                                                    |
| ue lu Cuenta I |                                                                                                    |
| en amazon      | Verificación por videollamada                                                                                                    |
| seller central | Tienes una cita programada el <b>28 de julio de 2022, 10:40 hora estándar de Chile</b> .<br>La cita comenzará dentro de <b>6 días, 0 horas, 44 minutos, 50 segundos</b> .                                                                                                    |
|                | Recuerda tener los documentos originales que has subido, ya que se te pedirá que los muestres d<br>videollamada.                                                                                                    |
|                | Unirse a la videollamada                                                                                                    |
|                | Podemos anular tu cita si no te incorporas a tiempo                                                                                                    |
|                | Si tienes que volver a programar o cancelar la cita, haz clic aquí.                                                                                                    |
|                | <ul> <li>Tu videollamada se puede grabar con fines de auditoría y control de calidad.</li> <li>Usa el navegador Safari en dispositivos iOS, o Google Chrome en otros dispositivos, con el mico la cámara delantera.</li> <li>Al unirte a la cita, proporciona permisos de cámara y micrófono para la videollamada cuando to dispositivo te lo solicite.</li> </ul> |

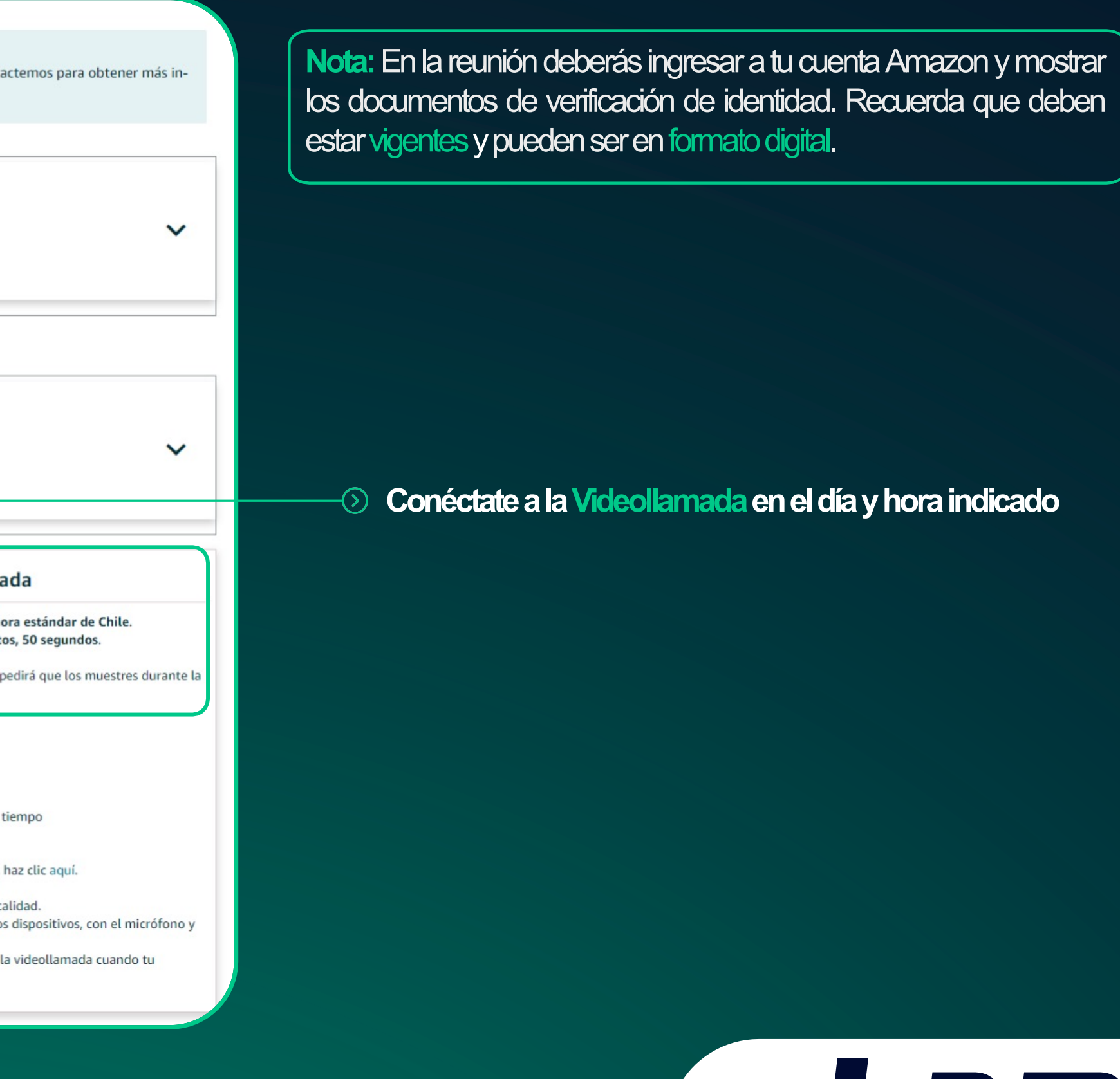

**Academy** 

**y** 

f

01

02

03

04

05

06

07

08

(09)

PASO 09

en amazon

Confirmación

de tu Cuenta II

#### selling on amazon

#### Estimado vendedor:

Gracias por crear una cuenta de Vender en Amazon. Hemos verificado tu cuenta correctamente; ya puedes iniciar sesión en tu cuenta de Seller Central.

Ve a Seller Central e inicia sesión con la dirección de correo electrónico y la contraseña que utilizaste para crear la cuenta. Si necesitas ayuda, haz clic en "Recibir asistencia", en la parte inferior de cualquier página de Seller Central.

Gracias por elegir vender en Amazon. Estamos aquí para ayudarte en todo lo posible y que tu negocio tenga éxito.

Atentamente, Amazon Services Europe

Nota: Este mensaje se ha enviado desde una dirección de correo electrónico que no acepta la entrada de correo. Por favor, no respondas a este mensaje.

Posterior a la reunión de verificación (en máx. 72 hrs.) Amazon confirmará la cuenta y enviará un correo confirmando la habilitación de tu cuenta.

y

#### Una vez verificada la cuenta ya podrás publicar y vender tus productos en Amazon!

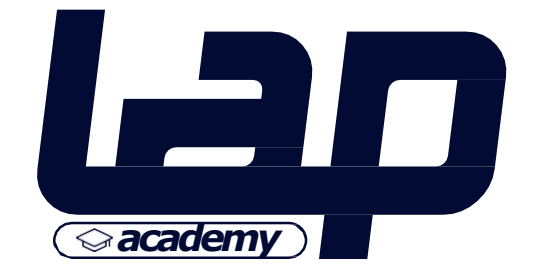

OnBoarding!

### Te ayudamos a crear tu cuenta en amazon

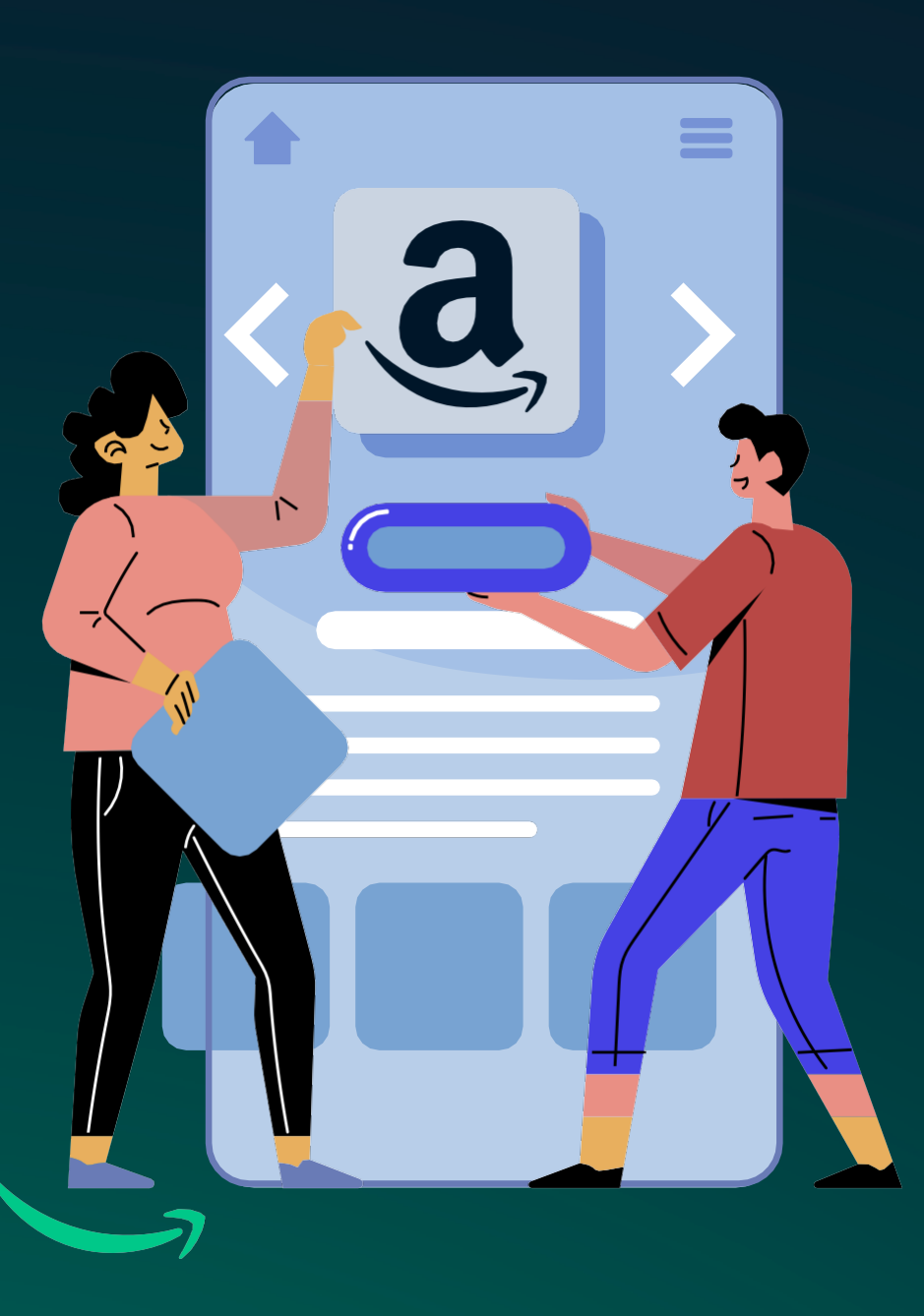

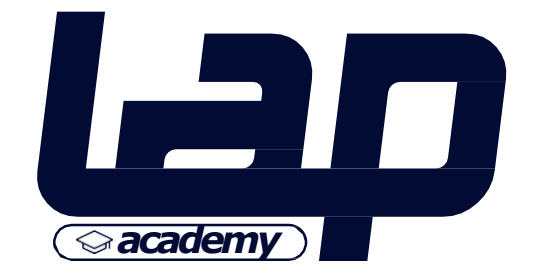

 $\bigcirc$ 

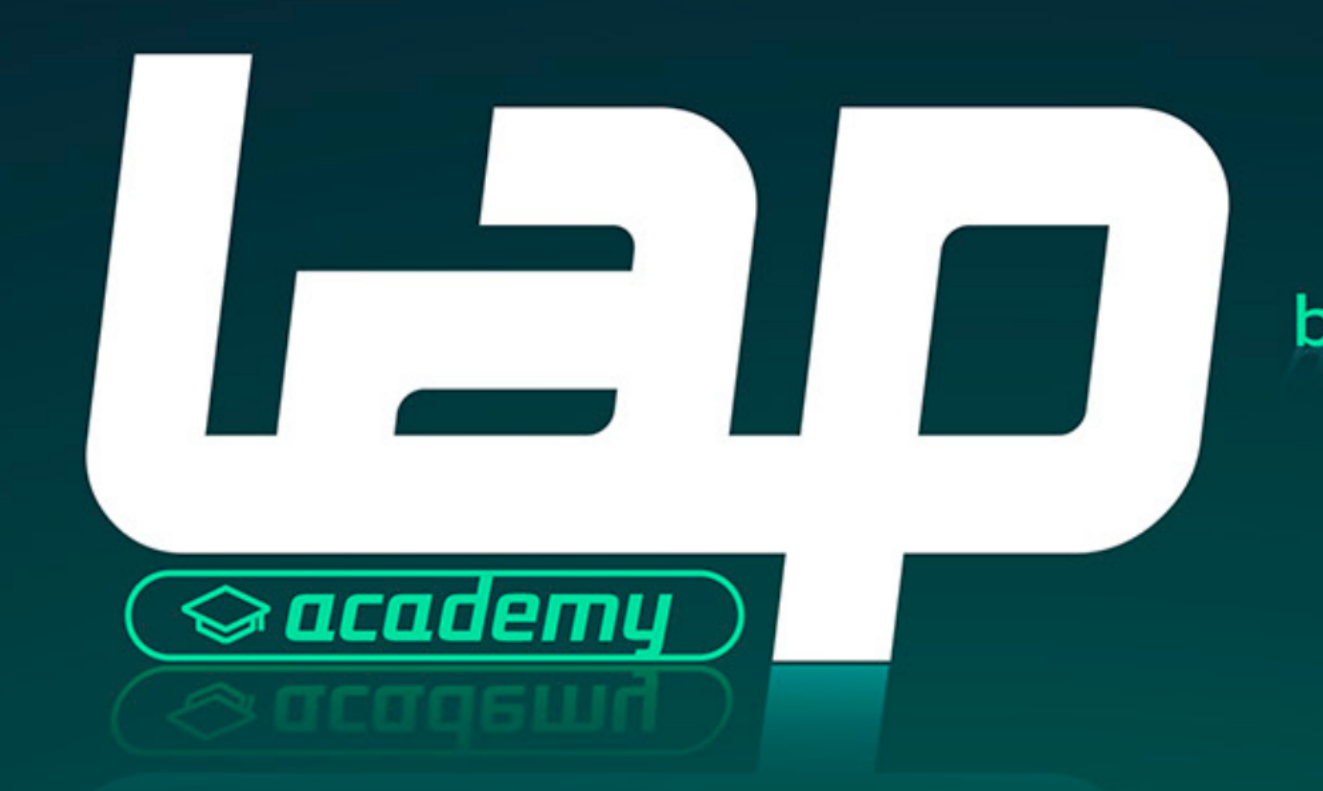

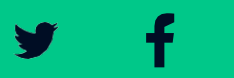

 $\bigcirc$ 

by LAP Marketplace.